## Test składnia fiszek w ePUAP w dniu 12 października 2021 krok po kroku

1) Kliknij w link "Pismo ogólne do podmiotu publicznego" <u>https://moj.gov.pl/pismo-ogolne/usluga-</u> <u>online/engine/ng/index?xFormsAppName=PismoOgolneDoPodmiotuPublicznego&xFormsFo</u> <u>rmName=Wniosek</u>

2) Pojawi się formularz pisma

| gov.pl Serwis Rzeczypospolitej Polskiej |                                                           |
|-----------------------------------------|-----------------------------------------------------------|
|                                         | Pismo ogólne do podmiotu<br>publicznego                   |
|                                         | Wybierz urząd lub instytucję, do której składasz pismo *  |
|                                         | Wpisz minimum 3 znaki                                     |
|                                         | Rodzaj pisma                                              |
|                                         | Wybierz rodzaj pisma, nadaj mu tytuł i opisz swoją sprawę |
|                                         | Rodzaj pisma *                                            |
|                                         | Wybierz rodzaj pisma 💙                                    |
|                                         | Tvtuł pisma *                                             |
|                                         | Wpisz tytuł pisma                                         |
|                                         |                                                           |
|                                         | Treść pisma *                                             |
|                                         | Wpisz treść pisma                                         |
|                                         |                                                           |
|                                         |                                                           |
|                                         |                                                           |
|                                         |                                                           |
|                                         |                                                           |
|                                         |                                                           |

3) W polu "Wybierz urząd, instytucję do której składasz pismo" wpisz Wojewódzki Urząd Pracy w Katowicach.

| gov.pl Serwis Rzeczypospolisej Polskiej |                                                                                                    |
|-----------------------------------------|----------------------------------------------------------------------------------------------------|
|                                         | Pismo ogólne do podmiotu<br>publicznego                                                                            |
|                                         | Wybierz urząd lub instytucję, do której składasz pismo *<br>WOJEWÓDZKI URZĄD PRACY (40-048 KATOWICE, WOJ. ŚLĄSKIE) |
|                                         | <b>Rodzaj pisma</b><br>Wybierz rodzaj pisma, nadaj mu tytuł j opisz swoja sprawe                                   |
|                                         | Rodzaj pisma *                                                                                                    |
|                                         | Wybierz rodzaj pisma 🗸 🗸                                                                                           |
|                                         | Tytuł pisma *                                                                                                    |
|                                         | Wpisz tytuł pisma                                                                                                  |

- 4) W polu "Rodzaj pisma" wybierz Wniosek.
- 5) W polu "Treść pisma" wpisz: "Test"

| 👹 gov.pl | Serwis Rzeczypospolitej Polskiej |                                                           |
|----------|----------------------------------|-----------------------------------------------------------|
|          |                                  | Mój Gov                                                   |
|          |                                  |                                                           |
|          |                                  | Pismo ogólne do podmiotu                                  |
|          |                                  | publicznego                                               |
|          |                                  | Wybierz urząd lub instytucję, do której składasz pismo *  |
|          |                                  | WOJEWÓDZKI URZĄD PRACY (40-048 KATOWICE, WOJ. ŚLĄSKIE)    |
|          |                                  | Rodzaj pisma                                              |
|          |                                  | Wybierz rodzaj pisma, nadaj mu tytuł i opisz swoją sprawę |
|          |                                  | Rodzaj pisma *                                            |
|          |                                  | Wniosek                                                   |
|          |                                  | Tytuł pisma *                                             |
|          |                                  | Test                                                      |

6) W polu "Treść pisma" wpisz:

- NIP przedsiębiorstwa np.: 000000000 (na użytek testu sugerujemy skopiować,,0" z tej instrukcji)
- Łączna liczba osób kierowana na usługę np.: 4
- Całkowita wartość netto usługi/usług pomnożona przez liczbę wszystkich osób kierowanych na usługę/usługi np.: 4 zł

W celu uniknięcia pomyłek zaleca się wcześniejsze przygotowanie powyżej treści w edytorze tekstu, a następnie skopiowanie do pola "Treść pisma".

- 7) Nie dodawaj żadnych załączników.8) Następnie przewiń na dół strony i wybierz przycisk "Dalej"

| Tytuł pisma *                                                                                                    |
|----------------------------------------------------------------------------------------------------|
| Test                                                                                                    |
| Treść pisma *                                                                                                    |
| NIP przedsiębiorstwa: 000000000<br>Numer usługi z Bazy Usług Rozwojowych: 2021/00/00/00000/0000000,<br>2021/11/11/1111111, 2021/22/22/22222222,<br>2021/33/33/333333333.<br>Łączna liczba osób kierowana na usługę: 4<br>Całkowita wartość netto usługi/usług pomnożona przez liczbę wszystkich osób<br>kierowanych na usługę/usługi: 4 zł |

9) Przejdziesz do "Podglądu pisma ogólnego". Upewnij się, że dane zostały wpisane w sposób prawidłowy.

| Dokument elektroniczny                                                                                                    |                                                                                                    |
|----------------------------------------------------------------------------------------------------|----------------------------------------------------------------------------------------------------|
|                                                                                                    | Miejsce i data sporządzenia dokumentu                                                                                                  |
|                                                                                                    | 2021-                                                                                                    |
| Dane nadawcy<br>Test Test<br>PESEL:<br>Telefon:<br>Email: test@test.pl                                                                                                    | Dane adresata<br>WOJEWÓDZKI URZĄD PRACY (40-048 KATOWICE, WOJ.<br>ŚLĄSKIE)                                                             |
|                                                                                                    | WNIOSEK                                                                                                    |
|                                                                                                    | Test                                                                                                    |
| NIP przedsiębiorstwa: 0000000000<br>Numer usługi z Bazy Usług Rozwojowych: 20<br>2021/22/22/22222/222222, 2021/33/33/33<br>Łączna liczba osób kierowana na usługę: 4<br>Całkowita wartość netto usługi/usług pomno | 21/00/00/00000/000000, 2021/11/11/11111/1111111,<br>33/3333333<br>żona przez liczbę wszystkich osób kierowanych na usługę/usługi: 4 zł |
|                                                                                                    | Dokument nie zawiera podpisu                                                                                                    |

 Uwaga! Jeżeli chcesz podpisać pismo, system przeniesie cię na pz.gov.pl. Tam podpiszesz pismo.

Wróć do edycji danych
WYŚLIJ BEZ PODPISU
PRZEJDŹ DO PODPISU

- 10) Pismo podpisywane jest za pomocą **kwalifikowanego podpisu elektronicznego lub podpisu zaufanego**, w tym celu należy:
- a. kliknąć na przycisk PRZEJDŹ DO PODPISU,
- b. jeżeli wybierzemy opcję "**Podpisz podpisem zaufanym**", na nr telefonu podany przy zakładaniu profilu zaufanego zostanie przesłany sms z **kodem autoryzacyjnym**, który należy wpisać,
- c. kliknąć na **POTWIERDŹ** i pismo ogólne automatycznie zostanie wysłane do WUP w Katowicach.

Po uzupełnieniu powyższych danych wybieramy opcję Wyślij.

Skuteczne doręczenie pisma ogólnego potwierdzane jest automatycznym wydaniem Urzędowego Poświadczenia Przedłożenia (UPP).

Wysłane pismo ogólne oraz UPP można zobaczyć logując się na <u>ePUAP</u> - w skrzynce ePUAP (**Moja skrzynka**) w folderze **Wysłane**.